# HOW TO ADD AN EMPLOYEE TO AN EVENT WHEN NOT ALREADY INCLUDED

FOURTH ESTATE PERSONNEL ACCOUNTABILITY AND ASSESSMENT SYSTEM (FEPAAS)

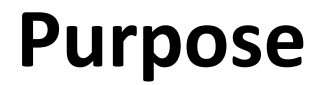

•When an event occurs, employees are included if they work in the geographical area of the event or if their organziational grouping is included in the event.

•If a supervisor knows of other employees that should be in the declared area, they can be added through this process. Example: tdy or leave

# This instruction will show you how to add employees to an event

## FEPAAS Main Page: https://fepaas.whs.mil

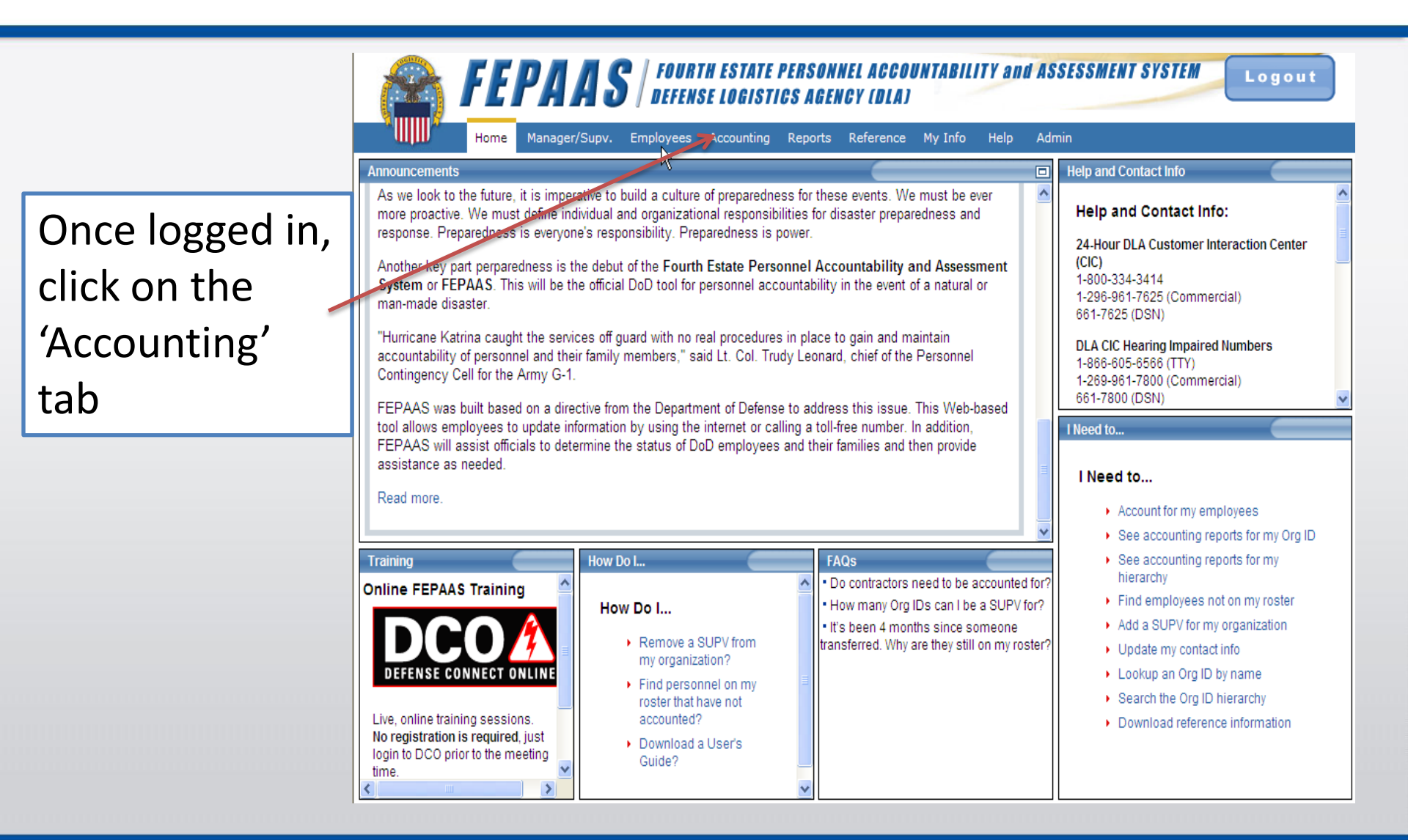

#### Locating your employees

Select the event, and any other search criteria, then click on 'Find'. A list of employees within your organization should be returned to you.

| Edit View Eavonites Tools Hein                    | -erue                      | SnagIt 🕅 🖭                               | x Co                                | onvert - 💦 Select   |                          |                                                      | Live Se   |                                       | ~        |
|---------------------------------------------------|----------------------------|------------------------------------------|-------------------------------------|---------------------|--------------------------|------------------------------------------------------|-----------|---------------------------------------|----------|
| avorites                                          | my Job Aids and Index      |                                          | us Today - DLA                      | P DI A eWorkolac    | e 🗯 DI & Home Lise Progr | am Inf 👘 🧖 DoD Antivirus s                           | ite 🖉 Dol | D Webey version                       |          |
| urth Estate Personnel Accountability and Assessme |                            | e per count                              |                                     | . El ser en en plac |                          | @ -                                                  | 5 · E     | 💼 🔹 Page 👻 Safety 🕶 Tools 🕶 🚺         | ð-       |
| FEPAAS<br>Horre Manager/Supv. En                  | FOURTH EST<br>DEFENSE LOG  | ATE PERSON<br>ISTICS AGE<br>ting Reports | NEL ACCOL<br>NCY (DLA)<br>Reference | My Info Help        | d ASSESSMENT S           | STEM Logo                                            | ut        |                                       |          |
| counting for Fourth Estate Employees              |                            |                                          |                                     |                     |                          |                                                      |           | Эн                                    | elp      |
| Event Last Name                                   | First Name                 | Full SS                                  | N Des                               | signation Type      | Org ID Accounti          | g Status Population                                  | Ē         | Org ID Summary: Hierarchy             |          |
| A Test Event                                      | (starts with)              |                                          | Any                                 |                     | Any                      | * All                                                |           | # Accounted:                          | 1        |
| To Par Page 50                                    |                            | F                                        | ind F                               | leset Filter        | Add Employee             | Acc.                                                 | - L       | # Unaccounted: 34                     | <u>,</u> |
|                                                   |                            |                                          |                                     |                     | - I                      |                                                      | N.        | Eventte Ev                            | cool     |
| al Records Shown: 39                              |                            |                                          | Save H                              | age Rese            | t Page Other &           | Page 1 of 1                                          | M         | Exportio Ex                           | Cer      |
| Name - Koed<br>Event<br>(Mouse<br>for real        | to<br>-over Org (D<br>son) | Clear                                    | Current Location                    | Displaced Location  | (e<br>Not<br>Not Pre     | g Decessed,<br>Accounted For,<br>sent in GAOI, etc.) | Note      | es Last Accounted By                  |          |
| K (CIV)                                           | H9TAFSFC                   | Clear                                    | C                                   | c                   | с                        |                                                      | 2         | Jim( J8H9DS )<br>2011-02-03 09:47 PST | a la     |
| s (CIV)                                           | H9TANLLB                   | Clear                                    | C                                   | с                   | с                        | Ŧ                                                    | 2         |                                       |          |
| (CIV)                                             | H9TAFSDA                   | Clear                                    | с                                   | с                   | c                        | *                                                    | 2         |                                       |          |
| P (CIV)                                           | H9TAFCBA                   | Clear                                    | с                                   | C                   | С                        |                                                      | 2         |                                       |          |
| L (CIV)                                           | H9TANABC                   | Clear                                    | С                                   | Q                   | c                        | *                                                    | 2         |                                       |          |
| CONTRACTOR CONTRACTOR (CIV)                       | HITAQQIC                   | Clear                                    | С                                   | C                   | с                        |                                                      | >         |                                       |          |
| HA (CIV)                                          | HITAQQIB                   | Clear                                    | С                                   | С                   | c                        | 1                                                    | 2         |                                       |          |
| J (CIV)                                           | H9TAFTPA                   | Clear                                    | C                                   | C                   | c                        | *                                                    | 2         |                                       |          |
| Electron (CIV)                                    | H9TAFSAA                   | Clear                                    | С                                   | C                   | с                        | *                                                    | 2         |                                       |          |
| EN (CIV)                                          | H9TANAAC                   | Clear                                    | С                                   | С                   | с                        | *                                                    | 2         |                                       |          |
| (CIV)                                             | H9TAQSBA                   | Clean                                    | C                                   | С                   | 0                        | ×                                                    | 2         |                                       |          |
| L (CIV)                                           | H9TAFSCB                   | Clear                                    | C                                   | C                   | с                        | ¥                                                    | 4         |                                       |          |
| (CIV)                                             | H9TAQSLB                   | Clear                                    | С                                   | C                   | С                        | Ŧ                                                    | Dy.       |                                       | 1        |
|                                                   |                            |                                          | · Bac                               | k to Accounting     | Summarv                  |                                                      |           |                                       |          |
|                                                   |                            |                                          | 0.040                               |                     |                          |                                                      | _         |                                       | _        |
|                                                   |                            |                                          |                                     |                     |                          |                                                      | -         |                                       | -        |

### If you don't see an employee:

|                                                                                                    | Home Manager/Su            | Employees                   | Accounting                                                                 | Reports Re                                                               | eference My Info Hel                                                                                                    | o Admin                                                                                            |            |                   |                 |
|----------------------------------------------------------------------------------------------------|----------------------------|-----------------------------|----------------------------------------------------------------------------|--------------------------------------------------------------------------|----------------------------------------------------------------------------------------------------|----------------------------------------------------------------------------------------------------|------------|-------------------|-----------------|
| II Fourth Estate                                                                                                    | e Employees                |                             |                                                                            |                                                                          |                                                                                                    |                                                                                                    |            |                   | <mark>Эн</mark> |
| Event                                                                                                    | Last Name<br>(starts with) | First Name<br>(starts with) | Org ID Organ                                                               | ization Name                                                             | SSN<br>(full or Designation<br>Last4)                                                                                                    | Home City                                                                                          | State      | Displaced City    | State           |
| Any Active                                                                                                    | DOE                        |                             |                                                                            |                                                                          | Any                                                                                                    | ~                                                                                                  | Any 🗸      |                   | Any             |
| esults Per Pag                                                                                                    | e: 50 💌                    | [                           | Find                                                                       | Reset                                                                    | Add Employee                                                                                                    | Designation De                                                                                     | efinitions |                   |                 |
| tal Roculte 19                                                                                                    | 2 M A Page 1 of 4          | N                           | ******                                                                     |                                                                          |                                                                                                    |                                                                                                    |            | Export to Excel   | (2) H           |
| ion 🗖                                                                                                    |                            |                             | 2                                                                          | -                                                                        | - Andrewski -                                                                                                    | Contraction and                                                                                    | 0          | isplaced Location |                 |
|                                                                                                    |                            |                             |                                                                            |                                                                          |                                                                                                    |                                                                                                    |            |                   |                 |
|                                                                                                    | 10                         |                             |                                                                            |                                                                          |                                                                                                    |                                                                                                    |            |                   |                 |
|                                                                                                    | If an emr                  | olovee i                    | s not i                                                                    | includ                                                                   | led enter                                                                                                    | the fll                                                                                            |            |                   |                 |
| - select 💌                                                                                                    | If an emp                  | oloyee i                    | s not i                                                                    | includ                                                                   | led, enter                                                                                                    | the fll                                                                                            |            |                   |                 |
| - select 💙                                                                                                    | If an emp                  | oloyee i                    | s not i                                                                    | includ                                                                   | led, enter                                                                                                    | the fll                                                                                            |            |                   |                 |
| - select 💙                                                                                                    | If an emp<br>SSN in th     | oloyee i<br>is block        | s not i<br>and s                                                           | includ<br>select                                                         | led, enter <sup>.</sup><br>'Find'.                                                                                                    | the fll                                                                                            |            |                   |                 |
| select 💙<br>select 💙                                                                                                    | lf an emp<br>SSN in th     | oloyee i<br>is block        | s not i<br>and s                                                           | includ<br>select                                                         | led, enter<br>'Find'.                                                                                                    | the fll                                                                                            |            |                   |                 |
| select 💙<br>select 💙<br>select 💙                                                                                                    | lf an emp<br>SSN in th     | oloyee i<br>is block        | s not i<br>and s                                                           | includ<br>select                                                         | ed, enter<br>'Find'.                                                                                                    | WHITE PLAINS, MD                                                                                   |            |                   |                 |
| select V<br>select V<br>select V<br>select V                                                                                                    | If an emp<br>SSN in th     | oloyee i<br>is block        | s not i<br>and s<br><sup>GS14</sup><br>WL06                                | nclud<br>select<br>H2PACPB<br>H1NLKR                                     | ed, enter<br>'Find'.<br>DOD CIVILIAN EMPLOYEES<br>DOD CIVILIAN EMPLOYEES                                                                                                    | WHITE PLAINS, MD<br>ROBERTA, GA                                                                    |            |                   |                 |
| select V<br>select V<br>select V<br>select V<br>select V                                                                                                    | If an emp<br>SSN in th     | oloyee i<br>is block        | s not i<br>c and s<br>(S14<br>(WL06<br>(S511                               | H2PACPB<br>H1NLKR<br>H7JHMCB                                             | ed, enter<br>'Find'.<br>DOD CIVILIAN EMPLOYEES<br>DOD CIVILIAN EMPLOYEES<br>DOD CIVILIAN EMPLOYEES                                                                                    | WHITE PLAINS, MD<br>ROBERTA, GA<br>CLARKSVILLE, TN                                                 |            |                   |                 |
| select 👻<br>select 👻<br>select 👻<br>select 👻<br>select 👻<br>select 💟                                                                                                    | If an emp<br>SSN in th     | oloyee i<br>is block        | s not i<br>c and s<br>GS14<br>WL06<br>GS11<br>WG06                         | H1NLKR<br>H1B8NR                                                         | ed, enter<br>'Find'.<br>DOD CIVILIAN EMPLOYEES<br>DOD CIVILIAN EMPLOYEES<br>DOD CIVILIAN EMPLOYEES<br>DOD CIVILIAN EMPLOYEES                                                          | WHITE PLAINS, MD<br>ROBERTA, GA<br>CLARKSVILLE, TN<br>CHESTERFIELD, VA                             |            |                   |                 |
| select V<br>select V<br>select V<br>select V<br>select V<br>select V<br>select V                                                                                                    | If an emp<br>SSN in th     | oloyee i<br>is block        | s not i<br>c and s<br>GS14<br>WL06<br>GS11<br>WG06<br>GS13                 | H2PACPB<br>H1NLKR<br>H7JHMCB<br>H1B8NR<br>H6CAYCOU                       | ed, enter<br>'Find'.<br>DOD CIVILIAN EMPLOYEES<br>DOD CIVILIAN EMPLOYEES<br>DOD CIVILIAN EMPLOYEES<br>DOD CIVILIAN EMPLOYEES<br>DOD CIVILIAN EMPLOYEES                                | WHITE PLAINS, MD<br>ROBERTA, GA<br>CLARKSVILLE, TN<br>CHESTERFIELD, VA<br>COLUMBUS, OH             |            |                   |                 |
| select V<br>select V<br>select V<br>select V<br>select V<br>select V<br>select V<br>select V                                                                                                    | If an emp<br>SSN in th     | oloyee i<br>is block        | s not i<br>and s<br>gs14<br>WL06<br>gs11<br>WG06<br>gs13<br>WG05           | H2PACPB<br>H1NLKR<br>H7JHMCB<br>H1B8NR<br>H6CAYCOU<br>H1B8NR             | ed, enter<br>'Find'.<br>DOD CIVILIAN EMPLOYEES<br>DOD CIVILIAN EMPLOYEES<br>DOD CIVILIAN EMPLOYEES<br>DOD CIVILIAN EMPLOYEES<br>DOD CIVILIAN EMPLOYEES                                | WHITE PLAINS, MD<br>ROBERTA, GA<br>CLARKSVILLE, TN<br>CHESTERFIELD, VA<br>COLUMBUS, OH<br>ZZ       |            |                   |                 |
| select       •         select       •         select       •         select       •         select       •         select       •         select       •         select       •         select       •         select       •         select       •         select       •         select       • | If an emp<br>SSN in th     | oloyee i<br>is block        | s not i<br>c and s<br>GS14<br>WL06<br>GS11<br>WG06<br>GS13<br>WG05<br>GS11 | H2PACPB<br>H1NLKR<br>H7JHMCB<br>H1B8NR<br>H6CAYCOU<br>H1B8NR<br>H5GAQAAD | ed, enter<br>'Find'. DOD CIVILIAN EMPLOYEES DOD CIVILIAN EMPLOYEES DOD CIVILIAN EMPLOYEES DOD CIVILIAN EMPLOYEES DOD CIVILIAN EMPLOYEES DOD CIVILIAN EMPLOYEES DOD CIVILIAN EMPLOYEES | WHITE PLAINS, MD<br>ROBERTA, GA<br>CLARKSVILLE, TN<br>CHESTERFIELD, VA<br>COLUMBUS, OH<br>ZZ<br>ZZ |            |                   |                 |

#### Add an employee to an event:

|                                                                            | Fourth Estate Personnel Accountability and Assessment System (FEPAAS) - Windows internet Explorer provided by Defense (opision)                                                                                                    |
|----------------------------------------------------------------------------|----------------------------------------------------------------------------------------------------|
| when the                                                                   | Image: Straight of the state     Image: Straight of the state     Image: Straight of the state     Image: Straight of the state       Image: Straight of the state     Image: Straight of the state     Image: Straight of the state     Image: Straight of the state                                                                                                    |
| employee                                                                   | 🔆 Favorites 🙀 📽 DLA Human Resources 😢 Army Job Alds and Index 🐑 DLA Columbus Today - DLA 🐑 DLA eWorkplace 📽 DLA Home Use Program Inf 🐑 DoD Antivirus site 🖉 DoD Webex version                                                                                                    |
| record appears,                                                            | FEPAAS / FOURTH ESTATE PERSONNEL ACCOUNTABILITY and ASSESSMENT SYSTEM Logout                                                                                                    |
| select 'Add to                                                             | Home Manager/Supv. Employees Accounting Reports Reference My Info Help Admin                                                                                                    |
| Event'                                                                     | All Fourth Estate Employees           Last Name         First Name         Org ID         Organization Name         SSIL         Event         Last Name         Displaced City         State                                                                                                    |
| Lvent                                                                      | Any Adive     smith       Any Adive     smith       Results Per Page: 50     Find       Reset     Add Employee       Designation Definitions                                                                                                    |
|                                                                            | Total Results:1 🕅 🖌 Page 1 of 1 🕨 M                                                                                                    |
|                                                                            | Action Event Name Pay Grade Org ID Designation Home Location Displaced Location                                                                                                    |
|                                                                            | -select- I Lot Arista Vent. GS12 J8H9DS DOD CIVILIAN EMPLOYZES                                                                                                    |
| Then, selectthe event, click'In the Area',and select thereason for theadd. | Add Fourth Estate Employee Member(5) to Event         Choose which event affected this Fourth Estate Employee and check to show who was in the area at the time.         Add to Event:       Choose one         Name(Last, First Middle)       In the Area         Image: Distribution of the second of the second of t |
|                                                                            | Trusted sites                                                                                                    |
|                                                                            |                                                                                                    |